## Resultathantering

## Förutsättning - Att anpassa Heat/Tidschema

Oavsett om du laddar upp resultat från en fil från tidtagningssystemet eller manuellt, behöver du anpassa Heat/Tidsschema. Heat/Tidsschema är containern för resultaten per heat/race. Grunden har du redan skapat genom att under fliken Tävlingsklass klicka på Skapa Heat/Tidsschema – se manual Tävlingsadministration Komplettera tävlingsinformation – Steg 2.

#### För att anpassa Heat/Tidsschema, gör följande:

1. Leta fram tävlingen i Svemo-TA.

- 2. Klicka på Redigera.
- 3. Klicka på fliken Heat/Tidsschema.

4. Kolla att det finns rätt antal heat för varje klass som du vill ladda upp resultat för.

Det ska finnas ett heat för varje tävlingsklass och race.

Om du till exempel har två race för en och samma klass, så behöver det finnas två heat eller race upplagda:

| Grundinformation                                                                                           | n Tävlingsklass Heat/Tidsschema |           | Ekonomi | Anmälningsdatum | Funktionärer           | Supervisor/Jury | Tilläggsregler (TR) |  |  |
|----------------------------------------------------------------------------------------------------|---------------------------------|-----------|---------|-----------------|------------------------|-----------------|---------------------|--|--|
| Förarmeddelande                                                                                            | Produkter                       | Banlicens | Filer   | Verktyg         | Administratörs verktyg | Kommentare      | r                   |  |  |
| 🔏 Lägg till tävlingsklass/heat 🥻 Kopiera tävlingsklass/heat 🐧 Uppdatera 🔸 Exportera 🔹 Exportera alla sidor |                                 |           |         |                 |                        |                 |                     |  |  |
| Uppdaterad: 12:59:53                                                                                       |                                 |           |         |                 |                        |                 |                     |  |  |

| HeatNr | Namn 🔺                                                      | Serier                           | Tävlingsklasser                                     | Starttid | Sluttid | Skapad/<br>Ändrad | Ta<br>bort | Redigera        |
|--------|-------------------------------------------------------------|----------------------------------|-----------------------------------------------------|----------|---------|-------------------|------------|-----------------|
|        | Classic Klass 13 Superbike (88-98) (1000cc,<br>>17), race 1 |                                  | Classic Klass 13 Superbike (88-98)<br>(1000cc, >17) |          |         | 0                 | •          | <u>Redigera</u> |
|        | Classic Klass 13 Superbike (88-98) (1000cc,<br>>17), race 2 |                                  | Classic Klass 13 Superbike (88-98)<br>(1000cc, >17) |          |         | 0                 | •          | <u>Redigera</u> |
| (      | Moto3/125GP race 1                                          | Svenskt Mästerskap<br>Roadracing | Moto3/125GP                                         |          |         | 0                 | •          | <u>Redigera</u> |
|        | Moto3/125GP race 2                                          | Svenskt Mästerskap<br>Roadracing | Moto3/125GP                                         |          |         | 0                 | •          | <u>Redigera</u> |
|        | Rookie 1000 race 1                                          | Rookie Cup                       | Rookie 1000                                         |          |         | 0                 | •          | <u>Redigera</u> |
|        | Rookie 1000 race 2                                          | Rookie Cup                       | Rookie 1000                                         |          |         | 0                 | •          | <u>Redigera</u> |
|        | Rookie 600 race 1                                           | Rookie Cup                       | Rookie 600                                          |          |         | 0                 | •          | <u>Redigera</u> |
|        | Rookie 600 race 2                                           | Rookie Cup                       | Rookie 600                                          |          |         | 0                 | •          | <u>Redigera</u> |

5. Klicka på 🔏 Kopiera tävlingsklass/heat för att skapa en till heat för samma tävlingsklass.

6. I Heat att kopiera, klicka på det heat som du vill kopiera.

7. I fält Nytt namn, döp heat till exempelvis Moto3/125GP Race 2, eftersom det är andra heat för tävlingsklassen i denna tävling. 8. I fält Nytt kortnamn, döp heat till exempelvis Race 5, om detta är heat/race 5 för tävlingsklassen i hela serien. Kortnamn visas i seriesammanställningen av resultaten. 9. Sätt ett nummer, exempelvis 3, om detta är tredje heat/race för tävlingen enligt tidsschemat för just den här tävlingen. Det är valfritt att sätta ett heat-nummer.

10. Klicka på Kopiera heat för att kopiera och spara.

11. Fortsätt upprepa steg 5 till 10 för varje tävlingsklass,

tills du har rätt antal heat per tävlingsklass.

| Kopiera Heat/Tidsschema |                    |  |  |  |  |  |
|-------------------------|--------------------|--|--|--|--|--|
| 🖬 Kopiera heat          |                    |  |  |  |  |  |
| Heat att kopiera*       | Moto3/125GP race 1 |  |  |  |  |  |
| Nytt namn               | Moto3/125GP race 2 |  |  |  |  |  |
| Nytt kortnamn           | Race 5             |  |  |  |  |  |
| Nummer                  | 3                  |  |  |  |  |  |
| l                       |                    |  |  |  |  |  |

## Resultathantering

## Har det blivit fel?

I listan med alla heat, gå till kolumnerna **Ta bort** och **Redigera**. **1.** Klicka på \_\_\_\_\_ för att ta bort eller på <u>Redigera</u> för att redigera.

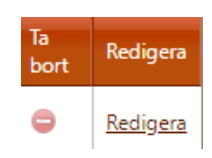

## Att ladda upp resultat från tidtagningssystem

#### Förberedelser

Innan tävlingens start, exportera en fil med alla uppgifter om förarna för respektive tävling.

- 1. Logga in på Svemo-TA.
- 2. Leta fram tävlingen för vilken du vill ladda ner filen med alla anmälda förare.

#### För att exportera en fil till ditt tidtagningssystem, gör följande:

- 3. Klicka på Arrangera.
- 4. Klicka på fliken Anmälda.
- 5. Klicka på Exportera till tidssystem.
- 6. Välj inställningar för ditt tidtagningssystem
- i Exportinställningar.
- 7. Klicka på Exportera.
- 8. Importera filen till ditt tidtagningssystem.

För att importera följer du anvisningarna i ditt tidtagningssystem.

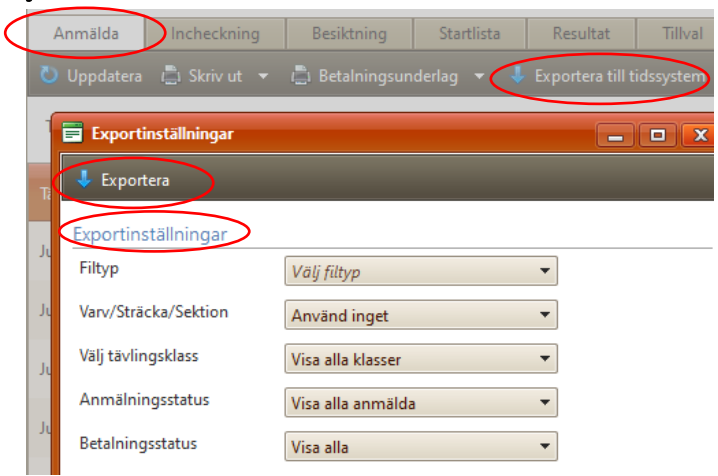

#### För att importera resultatfil från tidtagningssystemet till Svemo-TA, gör såhär:

9. Följ anvisningarna i ditt tidtagningssystem

- för att exportera resultatfilen.
- **10.** Logga in på Svemo-TA.

**11.** Leta fram tävlingen för vilken du vill importera resultat.

- 12. Klicka på Arrangera.
- 13. Klicka på fliken Resultat.
- 14. Klicka på Importera resultat.
- 15. Välj vilken typ av fil du vill importera.

## 16. Klicka på Välj fil för att välja filen

att importera.

17. Klicka på Importera.

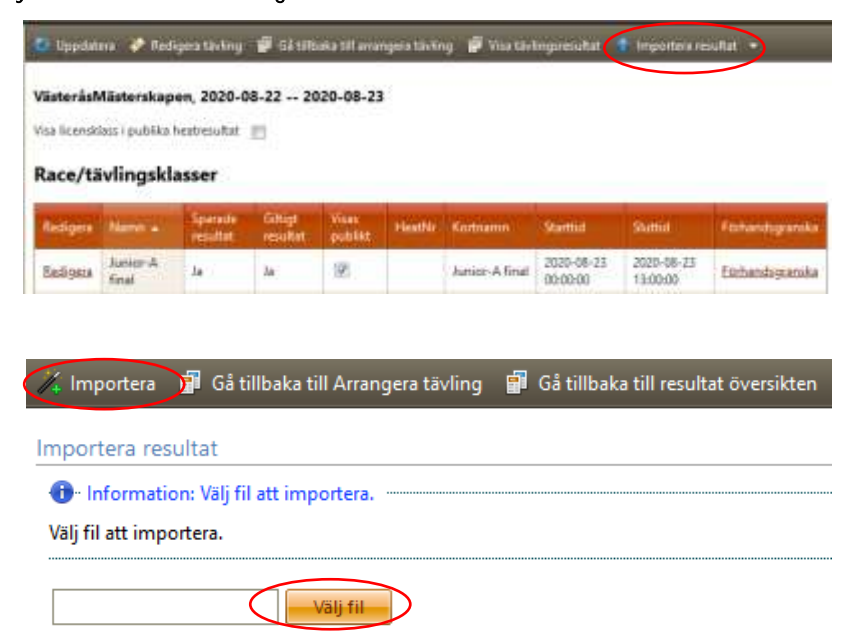

# Resultathantering

## Att justera resultat importerad från tidtagningssystem

Ibland behöver resultat justeras, till exempel när extra poäng ska tilldelas. All justering sker manuellt.

#### För att justera resultat, gör följande:

18. Gå till resultatöversikten där du ser alla tävlingsklasser eller heat.19. Klicka på Redigera.

20. Gör ändringen du vill göra.

Till exempel:

- Tilldela extra poäng.
- Skriva DNS eller DNF som Poäng.
- Ta bort en förare.
- Ändra position och/eller poäng för en förare.

#### 21. Klicka på Kontrollera Resultat.

Spara 💻 Spara även ogiltiga resultat

#### 22. Klicka på Spara.

#### VästeråsMästerskapen, 2020-08-22 -- 2020-08-23

Visa licensklass i publika heatresultat 🛛 🕅

#### Race/tävlingsklasser

|                 | Redigera        | Namn 🔺         | Sparade resultat |
|-----------------|-----------------|----------------|------------------|
| 1               | Redigera        | Junior-A final | Ja               |
| $\overline{\ }$ | <u>Redigera</u> | Junior-A Final | Ja               |

| 🌾 Lägg till 🔻 🕐 Kontrollera resultat 🔚 Sortera resultat 📲 Sortera och beräkna / tilldela poäng 💥 Ta bort resultat |   |           |                         |      |     |       |         |                       |                                        |
|----------------------------------------------------------------------------------------------------|---|-----------|-------------------------|------|-----|-------|---------|-----------------------|----------------------------------------|
|                                                                                                    |   | IDSvemoTA | Välj person /<br>förare | Pos. | No. | Poäng | Klass   | Tävlingsklass i TA    | Serie                                  |
| •                                                                                                    | × | 18373     | Oscar Winberg           | 1    | 25  | 25 🗘  | Classic | Classic Klass 13 St 🔻 | Serie saknas för vald<br>tävlingsklass |
| •                                                                                                    | × | 53        | Mats Winberg            | 2    | 60  | 20 🗘  | Classic | Classic Klass 13 St 🔻 | Serie saknas för vald<br>tävlingsklass |
| •                                                                                                    | × | 70807     | Lars Adolfsson          | 3    | 17  | 16 🗘  | Classic | Classic Klass 13 St 🔻 | Serie saknas för vald<br>tävlingsklass |
| •                                                                                                    | × | 99406     | Fredrik Brunell         |      | 96  | 0     | Classic | Classic Klass 13 St 💌 | Serie saknas för vald<br>tävlingsklass |

# Resultathantering

## Att ladda upp resultat manuellt (individuell och lag)

#### Förberedelser

Ha resultatlistor tillhands, till exempel utskriven eller som PDF.

## Att ladda upp resultat manuellt – INDIVIDUELLT

- 1. Logga in på Svemo-TA.
- 2. Leta fram tävlingen för vilken du vill ladda upp resultat.
- 3. Klicka på Arrangera
- 4. Klicka på fliken Resultat.
- 5. Klicka på Redigera för klassen där du vill ladda upp resultat.

6. Lägg till förare som du vill ladda upp resultat för.

#### Det vanligaste valet:

Lägg till alla förare från anmälningslistan – om du vill lägga till alla förare som var anmälda till tävlingen.

Andra valmöjligheter som används ibland:

- Lägg till (enskild) förare från anmälningslistan – om endast ett par förare av alla anmälda startade.

- Lägg till valfri förare/profil – om du inte har förare på anmälningslistan, väljer du in förare direkt från Svemo-TA-registret.

- Lägg till tom rad – om du vill registrera till exempel en utländsk förare som inte finns på startlistan, och som du då också behöver skapa en TA-profil för.

7. Skriv in position per förare från resultatlistan i kolumnen Pos.

8. Om det inte finns, skriv in förarens startnummer i kolumnen No.

9. Klicka på Sortera resultat och beräkna/tilldela poäng.

Poäng tilldelas då automatiskt. Listan sorteras automatiskt.

10. Klicka på Kontrollera resultat för att se att det inte finns några fel.

11. Klicka på Spara

Har det blivit fel? Klicka på Ta bort resultat och gör om.

🔲 Spara 💻 Spara även ogiltiga resultat

| 1/4 | Lägg t | ill 🔹 🜔 Ko | ontrollera resultat     | 📜 Sort | era resu | ultat 🥃 So | ortera och | beräkna / tilldela poäng | X Ta bort resultat                     |
|-----|--------|------------|-------------------------|--------|----------|------------|------------|--------------------------|----------------------------------------|
|     |        | IDSvemoTA  | Välj person /<br>förare | Pos.   | No.      | Poäng      | Klass      | Tävlingsklass i TA       | Serie                                  |
| •   | ×      | 18373      | Oscar Winberg           | 1      | 25       | 25 🕹       | Classic    | Classic Klass 13 St 🔻    | Serie saknas för vald<br>tävlingsklass |
| •   | ×      | 53         | Mats Winberg            | 2      | 60       | 20 🗘       | Classic    | Classic Klass 13 St 🔻    | Serie saknas för vald<br>tävlingsklass |
| •   | ×      | 70807      | Lars Adolfsson          | 3      | 17       | 16 ~       | Classic    | Classic Klass 13 St 🔻    | Serie saknas för vald<br>tävlingsklass |
| •   | ×      | 99406      | Fredrik Brunell         |        | 96       | 0          | Classic    | Classic Klass 13 St 🔻    | Serie saknas för vald<br>tävlingsklass |

VästeråsMästerskapen, 2020-08-22 -- 2020-08-23

Visa licensklass i publika heatresultat 🛛 🕅

#### Race/tävlingsklasser

| Redigera        | Namn 🔺         | Sparade resultat |  |  |
|-----------------|----------------|------------------|--|--|
| Redigera        | Junior-A final | Ja               |  |  |
| <u>Redigera</u> | Junior-A Final | Ja               |  |  |

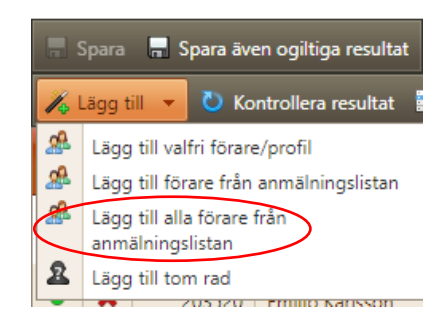

## Resultathantering

#### Att ladda upp resultat manuellt - LAG

- 1. Logga in på Svemo-TA.
- 2. Leta fram tävlingen för vilken du vill ladda upp resultat.

6. Lägg till lag som du vill ladda upp resultat för.

Lägg till lag - du lägger till ett lag i taget.

- 3. Klicka på Arrangera.
- 4. Klicka på fliken Resultat.
- 5. Klicka på Redigera för klassen där du vill ladda upp resultat.

# Redigera Namn ▲ Redigera Endurance Redigera Staffet ✓ Lägg till ▼ Kontrollera resultat ✓ Lägg till lag Poäng

13

33 🗘

28

Dynamite Trophy, 2020-07-23

Race/tävlingsklasser

Lägg till alla lag

Visa licensklass i publika heatresultat 🛛 🕅

- 7. Skriv in position per lag från resultatlistan i kolumnen Pos.
- 8. Om det inte finns, skriv in startnummer för lag i kolumnen No.

Lägg till alla lag – du lägger till alla lag som är anmälda till tävlingen.

9. Klicka på Sortera resultat och beräkna/tilldela poäng.

Poäng tilldelas då automatiskt. Listan sorteras automatiskt.

#### Alternativt:

- a. Klicka på Sortera resultat.
- Listan sorteras efter kolumnen **Pos**.

b. Skriv in poäng per Pos. i kolumnen Poäng.

10. Klicka på Kontrollera resultat för att se att det inte finns några fel.

11. Klicka på Spara.

Har det blivit fel? Klicka på Ta bort resultat och gör om.

| (                                    | 🔒 S | para           | 🚽 Span | a även o | giltiga resulta    | t        |                                                                            |                           |                                    |  |  |  |  |
|--------------------------------------|-----|----------------|--------|----------|--------------------|----------|----------------------------------------------------------------------------|---------------------------|------------------------------------|--|--|--|--|
| 🎢 Lägg till 🔻 👌 Kontrollera resultat |     |                |        | Kontro   | ollera resultat    | C Sorter | Sortera resultat 📲 Sortera och beräkna / tilldela poäng 💦 Ta bort resultat |                           |                                    |  |  |  |  |
|                                      |     | Pos. No. Poäng |        | Klass    | Tävlingsklass i TA | Serie    | Lag                                                                        |                           |                                    |  |  |  |  |
|                                      | ٠   | ×              | 1      | 111      | 33 🗘               | Stafett  | Stafett, (Svenska E 🔻                                                      | 🕼 Svenska Endurance Cupen | 2FAst4U, (Svenska Endurance Cuj 🔻  |  |  |  |  |
|                                      | ٠   | ×              | 2      | 13       | 28 🗘               | Stafett  | Stafett, (Svenska E 🔻                                                      | 🔽 Svenska Endurance Cupen | Ankans Racing, (Svenska Endurar 💌  |  |  |  |  |
|                                      | ٠   | ×              | 3      | 69       | 24 🗘               | Stafett  | Stafett, (Svenska E 🔻                                                      | 🕼 Svenska Endurance Cupen | Ryno Racing, (Svenska Endurance 🔻  |  |  |  |  |
|                                      | •   | ×              | 4      | 15       | 21 🗘               | Stafett  | Stafett, (Svenska E 🔻                                                      | 🔽 Svenska Endurance Cupen | Blixt Racing, (Svenska Endurance 💌 |  |  |  |  |

Frågor? Kontakta oss via ta@svemo.se .